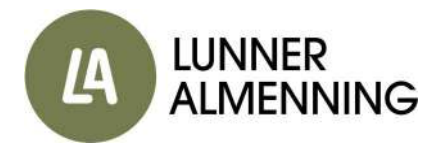

## Hvordan handle vei- og parkeringskort i Lunner Almenning

- Gå inn på youpark.no, velg «Kjøp abonnement» og deretter velger du området «Lunner Almenning». Alternativt kan du <u>trykke her</u> for å gå rett til produktsiden, eller skrive la.no/veg i nettleseren din.
- 2. Velg ønsket produkt.
- 3. Om du ikke allerede har en konto hos Youpark så vil dette bli det neste steget i prosessen. Om du allerede har en konto kan du **hoppe til punkt 7.**
- 4. Oppgi mobilnummer og skriv deretter inn engangskoden som du mottar på SMS.
- 5. Fyll inn informasjonen til din konto (obligatoriske felt her er fornavn, etternavn og epost) og trykk deretter «lagre».
- 6. Du har nå opprettet en konto. Trykk deretter på knappen «→ Kjøp nytt abonnement» og velg område (Lunner Almenning) og ønsket produkt på nytt. Siden du nå har opprettet en konto vil du bli sendt til neste steg i prosessen.
- Under «Hvordan ønsker du å betale?» velger du preferert betalingsmiddel. For abonnementet «Bruksberettiget» og «Eksisterende kunde 2019» skal denne prisen være kr 0,-. Velg f.eks. Kredittkort og trykk deretter «Betal».
  - Ved valg av produktene «Bruksberettiget» eller «Eksisterende kunde 2019» vil vi på kontoret motta en epost om at du ønsker å registrere deg og vi vil godkjenne kontoen din om det er korrekt.
- 8. Du vil nå kunne fylle inn informasjon om registreringsnummer på bilen.
- 9. Kjør forsiktig 😊

## Om endring av registreringsnummer / legge til nytt registreringsnummer:

Om du senere vil inn og endre registreringsnummeret som er lagret på ditt abonnement gjør du følgende:

- Logg inn på «min side» på Youpark.no
- Gå ned til «mine abonnement»
- Trykk «endre»
- Trykk «slett» på registreringsnummeret
- Legg til nytt registreringsnummer og land (Norge)
- Trykk lagre